## DDA

In questo tutorial imparerai come aggiungere copie al gruppo Demand Driven Acquisition o DDA,

così come visualizzare le copie attivate ed acquistate su Alma.

Esistono due modi per aggiungere copie al tuo gruppo DDA.

Il primo è con i Piani di Selezione, a cui si accede andando su "Mercato", "Piani di Selezione".

Come puoi vedere in questa lista, tutte queste copie vengono aggiunte al gruppo in base alle configurazioni del piano.

Per ulteriori informazioni sull'impostazione dei piani di selezione DDA o pianificazione degli acquisti, guarda le sessioni sui Piani di selezione, Elaborazione Query e Rilevanza Profili.

Puoi anche aggiungere copie manualmente.

Per fare ciò, individua la copia nel marketplace,

quindi imposta le informazioni utilizzate in seguito se viene attivato un acquisto su questo titolo.

Se desideri sostituire "Aggiungi al carrello" con "Aggiungi a DDA", puoi spuntare la casella "Seleziona aggiungi a DDA come predefinita per la selezione corrente".

Ora puoivedere che DDA è l'impostazione predefinita e puoi semplicemente cliccare su "aggiungi a DDA" per aggiungere la copia.

Questa ha ora l'indicatore "Nel gruppo DDA" in viola.

A questo punto Rialto invia alla piattaforma una richiesta per aggiungere il titolo al tuo gruppo DDA.

Puoi monitorare tutti i titoli in qualsiasi programma DDA attivo, andando su "Mercato",

"Gruppo di aquisizione in funzione della domanda".

Da questa lista puoi cercare nel gruppo per parola chiave, ISBN, ecc.

Puoi anche usare le faccette, filtrando per una varietà di fattori,

come la piattaforma che ospita il gruppo o la fonte che lo ha aggiunto al DDA, manualmente o tramite piano di selezione.

Qui, puoi vedere il titolo che è stato aggiunto al gruppo.

Ci sono due opzioni su come gestire i titoli DDA su Alma:

utilizzando i Portfolio Locali in una Collezione Locale o la Zona Community.

Scegli una di queste opzioni per ciascuna piattaforma

e il tuo team di implementazione configurerà Rialto in base a quella scelta.

Se scegli una collezione e portfolio locali, Rialto caricherà un record MARC per creare il record e il portfolio su Alma, utilizzando i profili di importazione PDA (Patron Driven Acquisition).

Se scegli la Zona Community, il titolo verrà attivato utilizzando il record MARC della Zona stessa.

In questo esempio stai utilizzando il modello della Zona Community.

Quando la piattaforma conferma che il titolo è stato attivato nel gruppo DDA, Rialto lo aggiunge al tuo catalogo e inventario.

L'attivazione della piattaforma richiede in genere dalle 24 alle 48 ore. A quel punto, puoi cercarlo nuovamente sul marketplace.

E quando aprirai il titolo, vedrai che si trova nella tua istituzione.

Per ulteriori informazioni, puoi cliccare su "Attivo" per visualizzare le informazioni della collezione su Alma.

Puoi anche ricercare manualmente su Alma.

Ed ecco la copia.

Puoi vedere che è stata attivata nella Zona Community della collezione che hai appena visto.

Se un numero sufficiente di utenti visualizza o scarica un titolo, viene attivato un acquisto.

E quando viene attivato, Rialto crea automaticamente una linea d'Ordine e la copia viene aggiornata mostrando un acquisto.

Puoi cliccare per visualizzare la linea d'Ordine.

Questa sarà di proprietà della Biblioteca Ordini che hai scelto quando l'hai aggiunta al DDA,

allegata all'account fornitore DDA

e vincolata ai fondi che hai selezionato quando hai aggiunto il titolo.

Quando un titolo viene acquistato, viene automaticamente rimosso dal gruppo DDA poiché la tua istituzione ora lo possiede.